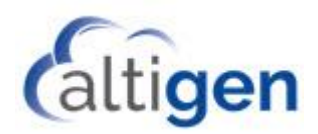

# MaxCS Release 8.6

System Center Configuration Manager Client Remote Deployment Guide

June 24, 2019

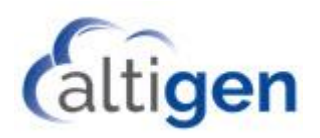

## Contents

| Introd | duction                                      | 3  |
|--------|----------------------------------------------|----|
| Red    | quirements                                   | 3  |
| Bef    | fore you Begin                               | 3  |
| Step 1 | 1: SCCM Preparation                          | 3  |
| Step 2 | 2: Create Packages and Applications          | 4  |
| 1.     | Create the Package for ISScript              | 4  |
| 2.     | Create the Package for VS2005                | 7  |
| 3.     | Create the Package for UCCApi                | 7  |
| 4.     | Create the Application for AltigenJLIB       | 8  |
| 5.     | Create the Application for MaxAgent          | 14 |
| 6.     | Create the Application for MaxSupervisor     | 16 |
| 7.     | Create the Package for MaxCommunicator       | 16 |
| Step 3 | 3: Deploy Applications to the Client Systems | 17 |
| Fre    | esh Installations                            | 17 |
| Up     | grade Installations                          | 22 |
| E      | Example: How to Uninstall AltigenJlib        | 22 |
| Know   | n Issues                                     | 22 |

AltiGen Communications, Inc. 679 River Oaks Parkway, San Jose, CA 95134 Telephone: 888-AltiGen (258-4436) | Fax: 408-597-9020 E-mail: <u>info@altigen.com</u> Web site: <u>www.altigen.com</u>

All product and company names herein may be trademarks of their registered owners. Copyright © AltiGen Communications, Inc. 2019. All rights reserved.

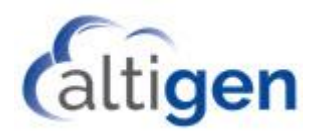

## Introduction

System Center Configuration Manager (SCCM) is a systems management software product available from Microsoft. It helps administrators manage large groups of computers running versions of Windows operating systems.

This document explains how perform remote deployment of the MaxCS clients (specifically, MaxAgent, MaxSupervisor, and MaxInSight). These instructions assume that you are familiar with using SCCM to deploy applications within your environment.

During these procedures, you will first create the deployment packages in SCCM. Then you will deploy those package to the client systems.

### Requirements

- SCCM 1802 or above
- A SQL database

### Before you Begin

- 1. First, obtain from your Altigen representative:
  - The Remote Deployment package (this should include the ISScriptEngine, MicrosoftUCCAP, and AltigenJLIB folders)
  - The installation programs for each MaxCS client you want to install
- 2. Make sure that you have SCCM set up and functioning properly.
  - <u>If you have successfully deployed .msi applications in the past</u>, for other applications, then the procedures in this document will work correctly and you can skip the procedures in Step 1.
  - <u>If you have never deployed .msi files with SCCM in your current environment</u>, then we recommend that you follow the procedures in Step 1 to configure SCCM.
- 3. Once you have confirmed that SCCM is set up properly, then create collections for the client systems that need MaxAgent, MaxCommunicator, and MaxSupervisor.

## **Step 1: SCCM Preparation**

If you have never deployed .msi files with SCCM in your current environment, follow the steps in this section to configure SCCM. Then confirm that SCCM works properly by testing it on another application before you create Altigen packages and deploy them. One option is to do a test deployment of Google Chrome. Once the test deployment has completed successfully, continue with the remainder of this guide.

Detailed instructions for these steps can be found on the Microsoft Technet site at (<u>https://blogs.technet.microsoft.com/jchalfant/how-to-install-microsoft-sccm-current-branch-step-by-step-guide/</u>).

- 1. Prepare Active Directory for the Configuration Manager.
  - a. Create the System Management Container in Active Directory.
  - b. Extend the schema.

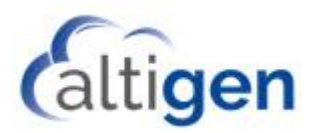

- 2. Install the following components on the server:
- Create the recommended disk drives for Configuration Manager
- Install IIS, RDC, BITS
- Install and configure Microsoft SQL Server 2017
- Install and configure WSUS
- Install latest Windows 10 ADK
- Extend the Active Directory schema for SCCM
- Create the System Management container in Active Directory
- Pre-create the SCCM database in SQL so we can set the location, size, and number of files
- Install Microsoft SCCM Current Branch 1802

## **Step 2: Create Packages and Applications**

Create the deployment packages in the following order.

#### 1. Create the Package for ISScript

A. In SCCM, select Software Library > Overview > Application Management > Packages > Create Package.

| Home Folder                  |                     |                                                                    |
|------------------------------|---------------------|--------------------------------------------------------------------|
| ta ta 🔪                      | Ź                   |                                                                    |
| Create Create Package Import | Saved<br>Searches * |                                                                    |
| Create                       | Search              |                                                                    |
|                              |                     |                                                                    |
| 🗲 🔶 🝷 🛐 🛝 🕨 Software         | Library 🕨 Over      | rview <ul> <li>Application Management</li> <li>Packages</li> </ul> |
| Software Library             | <                   | Packages 2 items                                                   |
| <ul> <li>Øverview</li> </ul> |                     | Search                                                             |
| A C Application Management   |                     | kon Nama                                                           |
|                              |                     |                                                                    |
| Applications                 |                     | Configuration Manager Client Package                               |
| 🙀 License Information for St | ore Apps            | User State Migration Tool for Windows                              |
| Packages                     |                     |                                                                    |
| Approval Requests            | Create Package      |                                                                    |
|                              | Create Package fr   | from Definition                                                    |
| 🖓 Global Conditions          | Import              |                                                                    |
| 🗮 App-V Virtual Enviro       |                     |                                                                    |
| 💫 Windows Sideloadine        | Folder              | •                                                                  |
| Application Management       | Policies            |                                                                    |
| Rep Configuration Policie    | s                   |                                                                    |
| Software Updates             |                     |                                                                    |
| All Software Updates         |                     |                                                                    |
|                              |                     |                                                                    |

B. Enter ISScript as the package Name, check the option *This package contains source files*, and specify the *ISScriptEngine* folder as the Source folder location.

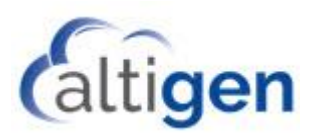

| -            | -                                       |                                                                                                    |   |
|--------------|-----------------------------------------|----------------------------------------------------------------------------------------------------|---|
| Package      |                                         |                                                                                                    |   |
| ackage       | Specify inform                          | nation about this package                                                                                                    |   |
| ogram Type   |                                         |                                                                                                    |   |
| Requirements | Enter a name and<br>Application Catalog | other details for the new package. To take full advantage of new features that include the<br>g, use an application instead. |   |
| rogress      | Name                                    | ICC-sist                                                                                                    |   |
| ompletion    | Description:                            |                                                                                                    | ^ |
|              | Manufacturer                            |                                                                                                    | ~ |
|              | manaratar <u>a</u> r.                   |                                                                                                    |   |
|              | Language:                               | Version:                                                                                                    |   |
|              | This package                            | contains source files                                                                                                    |   |
|              | Sourge folder:                          | Veet VISSoriet Engine                                                                                                    | _ |
|              |                                         |                                                                                                    |   |
|              |                                         |                                                                                                    |   |
|              |                                         |                                                                                                    |   |
|              |                                         |                                                                                                    |   |
|              |                                         |                                                                                                    |   |
|              |                                         |                                                                                                    |   |
|              |                                         |                                                                                                    |   |

C. In the next panel, choose *Standard program* and click **Next**.

| Program Type                                                                                     |                                                                                                    |  |
|--------------------------------------------------------------------------------------------------|----------------------------------------------------------------------------------------------------|--|
| Package<br>Program Type<br>Standard Program<br>Requirements<br>Summary<br>Progress<br>Completion | Choose the program type that you want to create          • Standard program         Create a program for a client computer.         · Program for device         Create a program for a device.         · Do not create a program |  |
|                                                                                                  | Create a package, but do not create a program. You can use the Create Program Wizard to add a program later.                                                                                                    |  |

D. Enter the name **ISScript** in the *Name* field. Enter the following string into the Command line field:

msiexec.exe /i ISScript9.Msi /qn

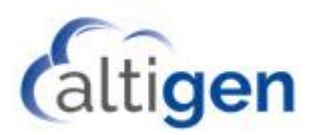

E. For the option Program can run, select Whether or not a user is logged on. Click Next.

| Treate Package and Program Wizard           |                      |                                                      |   |  |
|---------------------------------------------|----------------------|------------------------------------------------------|---|--|
| Standard Progra                             | m                    |                                                      |   |  |
| Package<br>Program Type<br>Standard Program | Specify information  | on about this standard program                       |   |  |
| Requirements                                | Na <u>m</u> e:       | ISScript                                             |   |  |
| Summary                                     | Command line:        | msiexec.exe // ISScript9.Msi /qn Browse              |   |  |
| Progress                                    | Startup folder:      |                                                      | 1 |  |
| Completion                                  | <u>R</u> un:         | Nomal                                                |   |  |
|                                             | Program can run:     | Whether or not a user is logged on                   | • |  |
|                                             | Run mode:            | Run with administrative rights                       |   |  |
|                                             | Allow users to view  | and interact with the program installation           |   |  |
|                                             | Drive mode:          | Runs with UNC name                                   |   |  |
|                                             | Reconnect to distrib | ution pgint at log on                                |   |  |
|                                             |                      | < <u>Previous</u> <u>Next</u> > <u>Summary</u> Cance | I |  |

F. There are no requirements for this package. Therefore, in this panel, click Next.

| 🛐 Create Package and Prog                                                                        | ram Wizard                                                                                                    | × |
|--------------------------------------------------------------------------------------------------|----------------------------------------------------------------------------------------------------|---|
| Requirements                                                                                     |                                                                                                    |   |
| Package<br>Program Type<br>Standard Program<br>Requirements<br>Summary<br>Progress<br>Completion | Specify the requirements for this standard program         Bun another program first         Pedgage:         Program:         @ Aways run this program first         Pattorm requirements         @ This program can run on any platform         This program can run on any platform         A Windows RT 8.1         A Windows RT 8.1         A Windows RT 8.1         A Windows RT 6.4bat)         A Windows RT 6.4bat)         A Windows RT 6.4bat)         B Windows RT 6.4bat)         B Windows RT 6.4bat) |   |
|                                                                                                  | < <u>Previous</u> <u>Next</u> Summary Cancel                                                                                                    |   |

G. Click the Next button until you have finished creating this package.

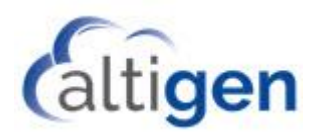

## 2. Create the Package for VS2005

Follow the same procedures as in step 1 to create a new package VS2005:

- A. Select Software Library > Overview > Application Management > Packages > Create Package.
- B. Enter **VS2005** as the package name in the *Name* field. Check the option *This package contains source files*, and then specify *VS2005PIA* as the Source Folder location.
- C. In the next panel, choose *Standard program* and click **Next**.
- D. Enter the name **VS2005** in the Name field. Enter the following string into the Command Line field:

```
msiexec.exe /i VS 2005 PIA.msi /qn
```

Select Whether or not a user is logged on and click Next.

E. Check the option Run another program first and select ISScript. Click Next.

| 🛐 Create Package and Prog                   | ram Wizard                                                                                                    |                               |                                  |             | × |
|---------------------------------------------|----------------------------------------------------------------------------------------------------|-------------------------------|----------------------------------|-------------|---|
| Requirements                                |                                                                                                    |                               |                                  |             |   |
| Package<br>Program Type<br>Standard Program | Specify the requir                                                                                                    | ements for this standa        | ırd program                      |             |   |
| Requirements                                | Run another program                                                                                                    | first                         |                                  |             |   |
| Summary                                     | Package:                                                                                                    | ISScript                      |                                  | Browse      |   |
| Completion                                  | Program:                                                                                                    | ISScript                      | ~                                |             |   |
|                                             | Always run this p                                                                                                    | rogram first                  |                                  |             |   |
|                                             | Platform requirements                                                                                                    |                               |                                  |             |   |
|                                             | This program can rule                                                                                                    | n on any pla <u>t</u> form    |                                  |             |   |
|                                             | This program gan n All Windows R All Windows R All Windows 10 All Windows 10 All Windows 10 All Windows 10 All Windows 8 All Windows 8 Windows Embe | n only on specified platforms |                                  | ^           |   |
|                                             |                                                                                                    |                               | ·                                |             |   |
|                                             | Estimated <u>d</u> isk space:                                                                                                    |                               | Unknown                          | ~ MB ~      |   |
|                                             | <u>M</u> aximum allowed run tin                                                                                                    | e (minutes):                  | 120                              | ~           |   |
|                                             |                                                                                                    | < <u>P</u> rev                | ious <u>N</u> ext > <u>S</u> umi | mary Cancel |   |

F. Click the **Next** button until you have finished creating this package.

#### 3. Create the Package for UCCApi

- A. Select Software Library > Overview > Application Management > Packages > Create Package.
- B. Enter **UCCApi** as the package name in the *Name* field. Check the option *This package contains source files,* and specify *MicrosoftUCCAP* as the Source Folder location.
- C. In the next panel, choose *Standard program* and click **Next**.

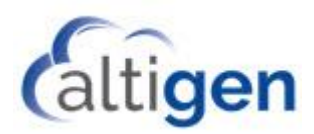

D. Enter the name **UCCApi** in the Name field. Enter the following string into the Command line field:

msiexec.exe /i UccApiSdk.msi /qn

- E. Select Whether or not a user is logged on and click Next.
- F. Check the option Run another program first and select VS2005. Click Next
- G. Click the **Next** button until you have finished creating this package.

#### 4. Create the Application for AltigenJLIB

A. Select Software Library > Overview > Application Management > Applications> Create Application.

| Home Folder                                               |                                          |
|-----------------------------------------------------------|------------------------------------------|
| 🏥 🔪 🗾                                                     |                                          |
| Create Import Saved<br>Application Application Searches • |                                          |
| Create Search                                             |                                          |
| ← → ▼ 📰 \ ► Software Libra                                | ary   Overview   Application Management  |
| Software Library                                          | <ul> <li>Applications 5 items</li> </ul> |
| 🔺 💣 Overview                                              | Search                                   |
| 🔺 🚞 Application Management                                | Icon Name                                |
| Applications                                              | AltiGen II IB                            |
| License Information for Store A                           | Apps 🛅 Create Application                |
| T Packages                                                | Import Application                       |
| 📝 Approval Requests                                       | Folder • / Interoperab                   |
| []#] Global Conditions                                    | Microsoft Unified Communicat             |
| 🗮 App-V Virtual Environments                              |                                          |
| 💦 Windows Sideloading Keys                                |                                          |
| 💽 Application Management Polici                           | ies                                      |
| 🙀 App Configuration Policies                              |                                          |
| 🔺 🚞 Software Updates                                      |                                          |
| All Coffmans Undeter                                      |                                          |

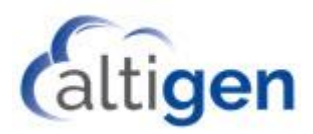

B. Enter the path of package **AltigenJLIB** as the location field for option *"Automatically detect information about this application from installation files."* 

| 🐮 Create Application Wizar                                         | 4                                                                                                    | × |
|--------------------------------------------------------------------|----------------------------------------------------------------------------------------------------|---|
| General                                                            |                                                                                                    |   |
| General<br>Import Information<br>Summary<br>Progress<br>Completion | Specify settings for this application Applications contain software that you can deploy to users and devices in your Configuration Manager environment. Applications can contain multiple deployment types that customize the installation behavior of the application. |   |
|                                                                    | Type: Windows Installer (* msi file)                                                                                                    |   |
|                                                                    | Location: \\10-30-24-96\test\AltiGenJLIB\AltiGenJLIB.msi Browse                                                                                                    | 1 |
|                                                                    | Example: \\Server\Share\File                                                                                                    |   |
|                                                                    |                                                                                                    |   |
|                                                                    | < <u>Previous</u> <u>Next</u> > <u>Summary</u> Cancel                                                                                                    |   |

C. In the next panel, you can see the imported information. Click Next.

| 💼 Create Application Wizar    | d                                                                                                    | × |
|-------------------------------|----------------------------------------------------------------------------------------------------|---|
| Import Informat               | ion                                                                                                    |   |
| General<br>Import Information | View imported information                                                                                                    |   |
| General Information           |                                                                                                    |   |
| Summary<br>Progress           | Application information successfully imported from the Windows Installer ("msi file) file.                                                                                                    |   |
| Completion                    | 0.11                                                                                                    |   |
|                               | Application name: AltGenJLIB<br>Publisher:<br>Software version:<br>Deployment type name: AltGenJLIB - Windows Installer ("msi file)<br>Product Code: (BEB/TICC7-EE71-4017A682-2E1754391152)<br>Installation behavior: Install for user<br>Content location: \\10-30-24-96\test\AltGenJLIB\<br>Number of files:<br>AltGenJLIB msi<br>I |   |
|                               | To modify any details from the imported information, click Next. To exit this wizard without creating the application,<br>click Cancel.                                                                                                    |   |
| < >                           | < <u>Previous</u> <u>Next</u> > <u>Summary</u> Cancel                                                                                                    | ] |

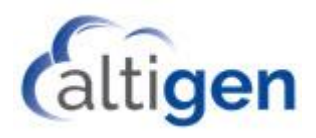

D. Enter the name **AltigenJLIB** in the *Name* field. Enter the following string into the *Installation Program* field:

| msiexec.exe /i "AltiGenJLIB.msi" /qn                 |                                 |                                                                                            |   |  |  |
|------------------------------------------------------|---------------------------------|--------------------------------------------------------------------------------------------|---|--|--|
| terrate Application Wizar                            | d                               |                                                                                            | × |  |  |
| General<br>Import Information<br>General Information | Specify information a           | about this application                                                                     |   |  |  |
| Summary                                              | Na <u>m</u> e:                  | AltiGenJLIB                                                                                |   |  |  |
| Progress<br>Completion                               | Administrator comments:         |                                                                                            |   |  |  |
|                                                      | P <u>u</u> blisher:             |                                                                                            |   |  |  |
|                                                      | Software version:               |                                                                                            |   |  |  |
|                                                      | Optional reference:             |                                                                                            |   |  |  |
|                                                      | Administrative categories:      | Sglect                                                                                     |   |  |  |
|                                                      | Specify the installation progra | m for this application and the required installation rights.                               |   |  |  |
|                                                      | Installation program:           | msiexec /i "AltiGenJLIB.msi" /qn Browse                                                    |   |  |  |
|                                                      | Run installation program a      | as 32-bit process on 64- <u>bi</u> t clients.                                              |   |  |  |
|                                                      | Inst <u>a</u> ll behavior:      | Install for user $\checkmark$                                                              |   |  |  |
|                                                      | A You have selected 'Insta      | all for user' for an MSI that contains properties that may not work for user installation. |   |  |  |
| < >                                                  |                                 | < Previous Next > Summary Cancel                                                           |   |  |  |

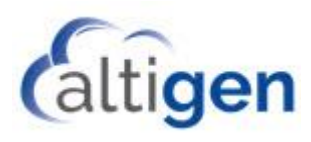

E. In the summary panel, click **Next**.

| i Create Application Wizard                          | i                                                                                                    | ×  |
|------------------------------------------------------|----------------------------------------------------------------------------------------------------|----|
| Summary                                              |                                                                                                    |    |
| General<br>Import Information<br>General Information | Confirm the settings for this application                                                                                                    |    |
| Summary                                              | Details:                                                                                                    |    |
| Progress<br>Completion                               | General Information:         • Application name: AltiGenJLIB         • Administrator comments:         • Publisher:         • Software version:         • Optional reference:         Categories:         Deployment type name: AltiGenJLIB - Windows Installer (*.msi file)         Requirement rules:         Content:         • Content location: \\10-30-24-96\test\AltiGenJLIB\         • Installation program: msiexec /i "AltiGenJLIB.msi" /gn         Detection Method:         • Product code: {BEB71CC7-EE71-4017-A682-2E1754391152}         User Experience:         • Installation behavior: Install for user |    |
|                                                      |                                                                                                    |    |
| < >                                                  | < <u>P</u> revious <u>Next</u> > <u>Summary</u> Cance                                                                                                    | :I |

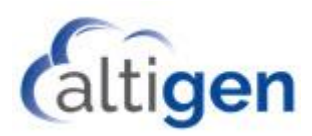

F. Click the **Next** button until you have finished creating this application.

| 🛅 Create Application Wizar                                                                | d                                                                                                    | ×  |
|-------------------------------------------------------------------------------------------|----------------------------------------------------------------------------------------------------|----|
| Completion                                                                                |                                                                                                    |    |
| General<br>Import Information<br>General Information<br>Summary<br>Progress<br>Completion | The Create Application Wizard completed successfully  Details:  Success: General Information:                                                                                                    | *  |
|                                                                                           | Application name : AltiGenJUIB     Administrator comments:     Publisher:     Software version:     Optional reference:     Success: Categories:     Success: Categories:     Success: Deployment type name: AltiGenJLIB - Windows Installer (*.msi file)                                               | E  |
|                                                                                           | <ul> <li>Success: Requirement rules:</li> <li>Success: Content:</li> <li>Content location: \l10-30-24-96\test\AltiGenJLIB\</li> <li>Installation program: msiexec /i "AltiGenJLIB.msi" /qn</li> <li>Success: Detection Method:</li> <li>Product code: (BEB71CC7-EE71-4017-A682-2E1754391152)</li> </ul> |    |
|                                                                                           | <ul> <li>Success: User Experience:         <ul> <li>Installation behavior: Install for user</li> </ul> </li> <li>To exit the wizard, click Close.</li> </ul>                                                                                                    | *  |
| < >                                                                                       | < Previous Next > Summary Cla                                                                                                    | se |

For some customers, SCCM may not be able to add the silent uninstall parameter for Altigenjlib. If this happens, verify the setting as following.

G. Right click the AltigenJlib application and choose **Properties.** 

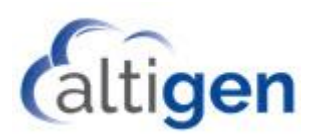

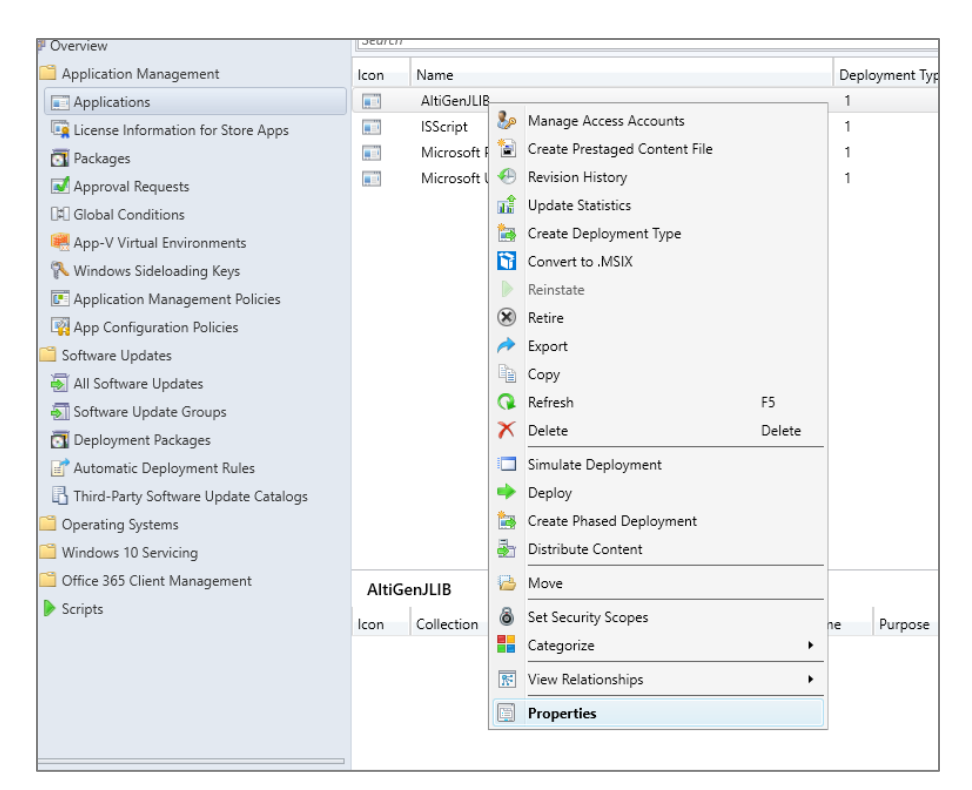

H. In the Deployment types panel, select AltigenJlib and click Edit.

| maner representation outdrog    | References                                        | Distrib                                                           | ution Settings                                                             | Deployment Types                                                                     | Content Locations                                                                                | Supersedence                                                                                              |
|---------------------------------|---------------------------------------------------|-------------------------------------------------------------------|----------------------------------------------------------------------------|--------------------------------------------------------------------------------------|--------------------------------------------------------------------------------------------------|----------------------------------------------------------------------------------------------------|
| nt types include information ab | out the installa                                  | ation me                                                          | thod and the e                                                             | ource files for this apr                                                             |                                                                                                  | Capolocacineo                                                                                             |
| it types include information ab |                                                   |                                                                   |                                                                            |                                                                                      |                                                                                                  |                                                                                                    |
| nt types:                       |                                                   |                                                                   |                                                                            |                                                                                      | Deg                                                                                              |                                                                                                    |
|                                 |                                                   |                                                                   |                                                                            |                                                                                      |                                                                                                  |                                                                                                    |
| Name                            |                                                   | Туре                                                              | Languages                                                                  |                                                                                      |                                                                                                  |                                                                                                    |
| AltiGenJLIB - Windows Instal    | ler (*.msi file)                                  | MSI                                                               |                                                                            |                                                                                      |                                                                                                  |                                                                                                    |
|                                 |                                                   |                                                                   |                                                                            |                                                                                      |                                                                                                  |                                                                                                    |
|                                 |                                                   |                                                                   |                                                                            |                                                                                      |                                                                                                  |                                                                                                    |
|                                 |                                                   |                                                                   |                                                                            |                                                                                      |                                                                                                  |                                                                                                    |
|                                 |                                                   |                                                                   |                                                                            |                                                                                      |                                                                                                  |                                                                                                    |
|                                 |                                                   |                                                                   |                                                                            |                                                                                      |                                                                                                  |                                                                                                    |
|                                 |                                                   |                                                                   |                                                                            |                                                                                      |                                                                                                  |                                                                                                    |
|                                 |                                                   |                                                                   |                                                                            |                                                                                      |                                                                                                  |                                                                                                    |
|                                 |                                                   |                                                                   |                                                                            |                                                                                      |                                                                                                  |                                                                                                    |
|                                 |                                                   |                                                                   |                                                                            |                                                                                      |                                                                                                  |                                                                                                    |
|                                 |                                                   |                                                                   |                                                                            |                                                                                      |                                                                                                  |                                                                                                    |
|                                 |                                                   |                                                                   |                                                                            |                                                                                      |                                                                                                  |                                                                                                    |
|                                 | nt types:<br>Name<br>AttiGenJLIB - Windows Instal | nt types:<br>Name<br>AttiGenJLIB - Windows Installer (* mai file) | nt types:<br>Name Type<br>Ati/GenJLIB - Windows Installer (* msi file) MSI | nt types:<br>Name Type Languages<br>AttiGenJLIB - Windows Installer (*.msi file) MSI | nt types: Increase Priority Name Type Languages AttiGenJLIB - Windows Installer (*.msi file) MSI | nt types: Increase Priority Deg<br>Name Type Languages<br>AtiGenJLIB - Windows Installer (*.msi file) MSI |

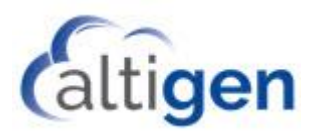

I. In the AltigenJlib Properties panel, switch to the *Programs* tab.

Make sure the silent parameter "/qn" is there for both Installation program and Uninstallation program. (your product ID could be different from the mine in uninstallation program. It is automatically detected by SCCM). If it is not there you need manually enter them and click Apply.

| 📋 AltiGenJLIB - Windows Installe                                                                      | r (*.msi file) Properties                                                                                                    | Х |
|----------------------------------------------------------------------------------------------------|----------------------------------------------------------------------------------------------------|---|
| lostall Pehavior                                                                                      |                                                                                                    |   |
| General Content Programs De                                                                           | tection Method User Experience Requirements Return Codes Dependencies                                                                                                    |   |
| Specify the command to install th                                                                     | is application.                                                                                                    |   |
| Installation program:                                                                                 | msiexec /i "AtiGenJLIB.msi" /qn <u>B</u> rowse                                                                                                    |   |
| Installation sta <u>r</u> t in:                                                                       |                                                                                                    |   |
| Specify the command to uninstal                                                                       | this application.                                                                                                    | _ |
| Uninstall program:                                                                                    | nsiexec /x {BEB71CC7-EE71-4017-A682-2E1754391 152} /gn Browse                                                                                                    |   |
| Uninstall star <u>t</u> in:                                                                           |                                                                                                    |   |
|                                                                                                    |                                                                                                    |   |
| Specify the command to repair th                                                                      | is application.                                                                                                    |   |
| Repair program:                                                                                       | Browse                                                                                                    |   |
| Re <u>p</u> air start in:                                                                             |                                                                                                    |   |
| Run in <u>s</u> tallation and uninstall                                                               | program as 32-bit process on 64-bit clients.                                                                                                    |   |
| Windows Source management e<br>repaired from content source file<br>enable installation source manage | enables an .msi represented by this Deployment Type to automatically be updated or<br>s on an available distribution point. Specify the Windows Installer product code to<br>jement. |   |
| Product code:                                                                                         | Browse                                                                                                    |   |
|                                                                                                    |                                                                                                    |   |
|                                                                                                    | OK Cancel Apply                                                                                                    |   |

### 5. Create the Application for MaxAgent

- A. Select Software Library > Overview > Application Management > Applications > Create Application.
- B. Select the option Automatically detect information about this application from installation files, and browse to the .msi file for MaxAgent.

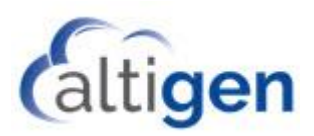

| General       Specify settings for this application         Import Information       Applications for this application         Summary       Applications contain software that you can deploy to users and devices in your Configuration Manager environs         Progress       Applications contain multiple deployment types that customize the installation behavior of the application         Import Information       Summary         Progress       Import the application can contain multiple deployment types that customize the installation behavior of the application         Import Summary       Import Summary         Import Summary       Import Summary </th <th>×</th> <th></th> <th>d</th> <th>Create Application Wiza</th> <th></th> <th></th> | ×    |                                                     | d                                                                 | Create Application Wiza                                                                |                                       |                               |
|----------------------------------------------------------------------------------------------------|------|-----------------------------------------------------|-------------------------------------------------------------------|----------------------------------------------------------------------------------------|---------------------------------------|-------------------------------|
| Central         Specify settings for this application           Import Information         Applications contain software that you can deploy to users and devices in your Configuration Manager environs           Progress         Completion           Completion         Applications contain software that you can deploy to users and devices in your Configuration Manager environs           Applications contain software that you can deploy to users and devices in your Configuration Manager environs         Applications contain multiple deployment types that customize the installation behavior of the application.           Image: Completion         Image: Completion         Image: Completion from installation flee:           Type:         Image: Completion         Image: Completion           Location:         Image: Completion         Image: Completion from installation flee:           Type:         Image: Completion         Image: Completion           Image: Completion:         Image: Completion from installation flee:         Image: Completion                                                                                                    |      |                                                     |                                                                   |                                                                                        |                                       | General                       |
| Progress     Applications contain software that you can deploy to users and devices in your Configuration Manager environ     Applications can contain multiple deployment types that customize the installation behavior of the application.                                                                                                    |      |                                                     |                                                                   | ngs for this application                                                               | Specify settin                        | General<br>Import Information |
| Automatically detect information about this application from installation files:      Type: Windows installer (* ms file) v      Location: VSCCM visual Files 13 MaxAgent & 5 Update 1 ms     Example: VServer/Share/File      Manually specify the application information                                                                                                    | ert. | ration Manager environs<br>vior of the application. | and devices in your Configurat<br>tomize the installation behavio | ain software that you can deploy to users<br>contain multiple deployment types that ou | Applications cont<br>Applications can | Progress<br>Completion        |
| Type:         Windows Installer (* ms file)         v           Location:         U\SCCMVstallFiles13/MaxAgent \AssAgent & 5 Update1 ms         grows           Example:         \Server\Share\File         grows                                                                                                    |      |                                                     | on installation files:                                            | detect information about this application f                                            | * Atomatically                        |                               |
| Location: U\SCCM\understallFiles13\MaxAgent \AaxAgent 8.5 Update1.ms Example: \\Server\Share\File  Manually specify the application information                                                                                                    |      | ~                                                   |                                                                   | Windows installer (* mai file)                                                         | Type                                  |                               |
| Example: \\Server\Share\File<br>Manually specify the application information                                                                                                    | 4    | Bows                                                | xAgent 8.5 Update1.mai                                            | \\SCCM\instalFiles13\MaxAgent\M                                                        | Location:                             |                               |
|                                                                                                    |      |                                                     |                                                                   | ofy the application information                                                        | O Harvally spec                       |                               |

C. When you see the popup window indicating that the publisher of the .msi file could not be verified, click **Yes**.

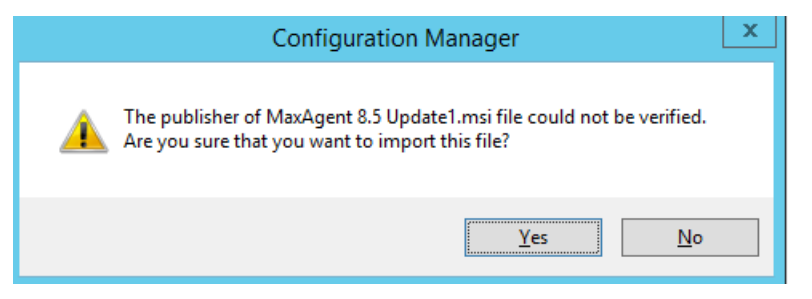

D. The Name field should automatically populate. Type the following string into the *Installation program* field:

msiexec.exe /i "MaxAgent 8.5.msi" /qn

Click Next.

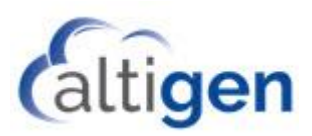

| 1                                                    | Crea                             | ate Application Wizard                                       |
|------------------------------------------------------|----------------------------------|--------------------------------------------------------------|
| General Informat                                     | ion                              |                                                              |
| General<br>Import Information<br>General Information | Specify information a            | bout this application                                        |
| Summary                                              | Name:                            | MaxAgent 8.5 Update 1                                        |
| Progress<br>Completion                               | Administrator comments:          |                                                              |
|                                                      | P <u>u</u> blisher:              |                                                              |
|                                                      | Software version:                |                                                              |
|                                                      | Optional reference:              |                                                              |
|                                                      | Administrative categories:       | ∧<br>∽<br>S <u>e</u> lect                                    |
|                                                      | Specify the installation program | n for this application and the required installation rights. |
|                                                      | Installation program:            | msiexec /i "MaxAgent 8.5[msi" /qn Browse                     |
|                                                      | Run installation program as      | s 32-bit process on 64- <u>bi</u> t clients.                 |
|                                                      | Install behavior:                | Install for system V                                         |
|                                                      |                                  |                                                              |
|                                                      |                                  |                                                              |
|                                                      |                                  |                                                              |
|                                                      |                                  |                                                              |
| < III >                                              |                                  | < Previous Next > Summary Cancel                             |

E. Click the **Next** button until you have finished creating this package.

### 6. Create the Application for MaxSupervisor

- A. Select Software Library > Overview > Application Management > Applications > Create Application.
- B. Select the option Automatically detect information about this application from installation files, and browse to the .msi file for MaxSupervisor.
- C. When you see the popup window indicating that the publisher of the .msi file could not be verified, click **Yes**.
- D. The Name field should be automatically filled in. Type the following string into the *Installation program* field:

```
msiexec.exe /i "MaxSupervisor 8.5.msi" /qn
```

Click Next.

E. Click the **Next** button until you have finished creating this package.

#### 7. Create the Package for MaxCommunicator

- A. Select Software Library > Overview > Application Management > Applications > Create Application.
- B. Select the option *Automatically detect information about this application from installation files,* and browse to the .msi file for MaxCommunicator.

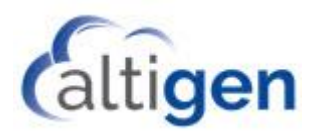

- C. When you see the popup window indicating that the publisher of the .msi file could not be verified, click **Yes**.
- D. The Name field should be automatically filled in. Type the following string into the *Installation program* field:

```
msiexec.exe /i "MaxCommunicator 8.5.msi" /qn
```

Click Next.

E. Click the **Next** button until you have finished creating this package.

## **Step 3: Deploy Applications to the Client Systems**

#### **Fresh Installations**

Once you have created all of the applications, you are ready to deploy the applications to the client systems. Deploy packages in the following order:

- 1. Deploy ISScript, VS2005, UCCApi and AltiJLIB packages to the MaxAgent, MaxSupervisor, and MaxCommunicator containers that you created in the section <u>Before you Begin</u>.
- 2. Deploy MaxAgent application to the MaxAgent container after the first step is done.
- 3. Deploy the MaxSupervisor application to the MaxSupervisor container.
- 4. Deploy MaxCommunicator application to the MaxCommunicator container.

Here is the one example for deploying AltigenJlib.

A. Right click AltigenJlib -> Deploy

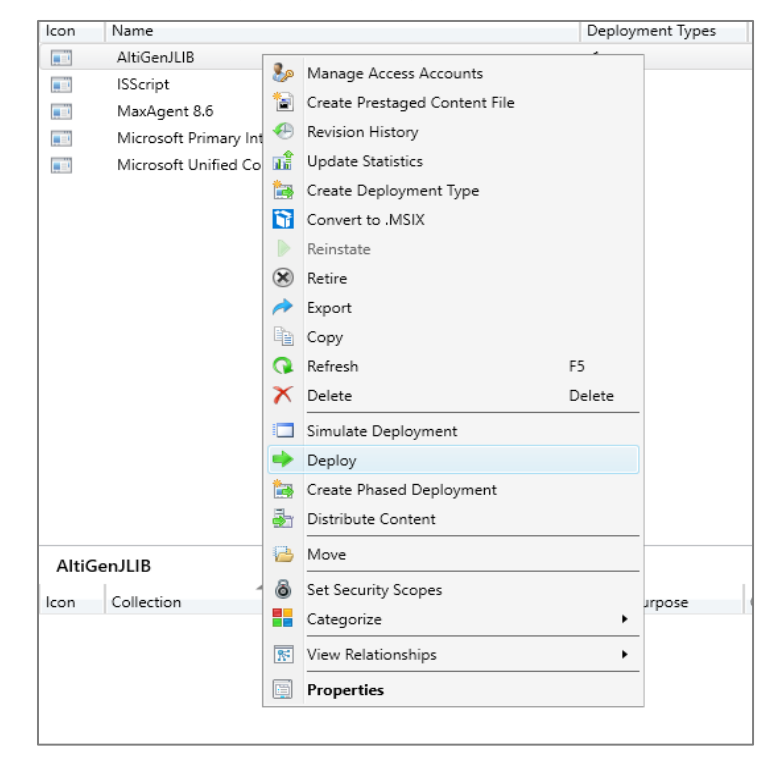

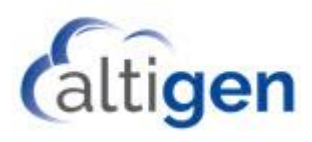

B. Choose your Collection Target machines.

| Deploy Software Wizard                                                                                                    |                      |                                                                                              |        |       | × |
|----------------------------------------------------------------------------------------------------|----------------------|----------------------------------------------------------------------------------------------|--------|-------|---|
| General                                                                                                    |                      |                                                                                              |        |       |   |
| Ceneral<br>Content<br>Deployment Settings<br>Scheduling<br>User Experience<br>Alerts<br>Summary<br>Progress<br>Completion | Specify general info | (AtiGenJLIB         TEST         point groups associated to this concortent for dependencies | Next > | Brows | e |
|                                                                                                    |                      |                                                                                              | _      |       |   |

C. Choose your content destination.

| ➡ Deploy Software Wizard       |                                  |                               |                                         |                       |                | × |
|--------------------------------|----------------------------------|-------------------------------|-----------------------------------------|-----------------------|----------------|---|
| Content                        |                                  |                               |                                         |                       |                |   |
| General                        | Specify the content of           | destination                   |                                         |                       |                |   |
| Content<br>Devloyment Cettings |                                  |                               |                                         |                       |                |   |
| Celesterings                   |                                  |                               |                                         |                       |                |   |
| Scheduling<br>Uses Eventioners | Ustribution points or distributi | ion point groups that the cor | ntent has been distr                    | buted to:             |                |   |
| Oser Experience                |                                  | -                             |                                         |                       |                | 1 |
| Alens                          | Name                             | Туре                          |                                         |                       |                |   |
| Summary                        |                                  | There are no items            | to show in this view                    |                       |                |   |
| Completion                     |                                  |                               |                                         |                       |                |   |
| Completion                     |                                  |                               |                                         |                       |                |   |
|                                |                                  |                               |                                         |                       |                |   |
|                                | Additional distribution points   |                               | و و و و د د د د د د د د د د د د د د د د | int and that are      | er mentler     | 1 |
|                                | associated with collections to   | distribute content to:        | a the distribution po                   | init groups triat are | currentiy      |   |
|                                |                                  |                               |                                         |                       |                |   |
|                                | Filter                           |                               |                                         | 2                     | <u>A</u> dd 🔻  |   |
|                                | Name                             | Description                   | Associations                            |                       | <u>R</u> emove |   |
|                                | 10-30-24-96.ALTI2013.C           | Distribution point            |                                         |                       |                |   |
|                                |                                  |                               |                                         |                       |                |   |
|                                |                                  |                               |                                         |                       |                |   |
|                                |                                  |                               |                                         |                       |                |   |
|                                |                                  |                               |                                         |                       |                |   |
|                                |                                  |                               |                                         |                       |                |   |
|                                |                                  |                               |                                         |                       |                |   |
|                                |                                  |                               |                                         |                       |                |   |
|                                |                                  |                               |                                         |                       |                |   |
|                                |                                  |                               |                                         |                       |                | _ |
|                                |                                  | < <u>P</u> revious            | <u>N</u> ext >                          | Summary               | Cancel         |   |

D. Specify how the software is deployed.

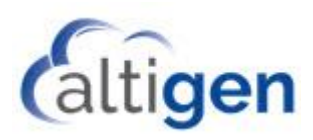

| Deploy Software Wizard                                                                                                    |                                                                                                    |                                                                                                    | × |
|----------------------------------------------------------------------------------------------------|----------------------------------------------------------------------------------------------------|----------------------------------------------------------------------------------------------------|---|
| Deployment Set                                                                                                    | tings                                                                                                    |                                                                                                    |   |
| General<br>Content<br>Deployment Settings<br>Scheduling<br>User Experience<br>Alerts<br>Summary<br>Progress<br>Completion | Action:<br>Purpose:<br>Action Allow end use<br>Pre-deploy so<br>Send wake-u<br>Allow clerats<br>installation de | Install<br>Required<br>rs to attempt to repair this application<br>tware to the user's primary gevice<br>to packets<br>an a metered internet connection to download content after the<br>adline, which might incur additional costs |   |
|                                                                                                    |                                                                                                    | < Previous Next > Summary Cancel                                                                                                    |   |

E. Specify a schedule for the deployment.

| Deploy Software Wizard                    | ×                                                                                                    |
|-------------------------------------------|----------------------------------------------------------------------------------------------------|
| Scheduling                                |                                                                                                    |
| General<br>Content<br>Deployment Settings | Specify the schedule for this deployment                                                                                                    |
| Scheduling<br>User Experience<br>Alerts   | This application will be available as soon as it has been distributed to the content serverig) unless it is scheduled for<br>a later time beiw. Specify the installation deadine if this is a required application. This deadline is when the<br>application must be installed on the device, including a system restart if necessary.                                                                                                    |
| Summary                                   |                                                                                                    |
| Progress                                  | Time based on: UTC $\lor$                                                                                                    |
| Completion                                | Schedule the application to be available at:                                                                                                    |
|                                           | 6/20/2019                                                                                                    |
|                                           | Installation deadline:                                                                                                    |
|                                           | As soon as possible after the available time     As soon as possible after the available time     As soon as possible after the available time     As a soon as possible after the available time     As a soon as a soon as a soon a |
|                                           | ○ Schedule at:                                                                                                    |
|                                           | 6/20/2019 9:24 PM                                                                                                    |
|                                           | Delay enforcement of this deployment according to user preferences, up to the grace period defined in<br>Client settings.                                                                                                    |
|                                           |                                                                                                    |
|                                           | < <u>Previous</u> <u>Next</u> Summary Cancel                                                                                                    |

F. Specify the user experience.

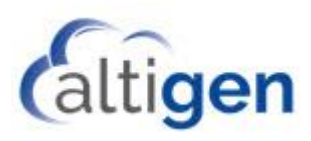

| Deploy Software Wizard                    | ×                                                                                                    |
|-------------------------------------------|----------------------------------------------------------------------------------------------------|
| User Experience                           |                                                                                                    |
| General<br>Content<br>Deployment Settings | Specify the user experience for the installation of this software on the selected devices                                    |
| Scheduling<br>User Experience             | Specify user experience setting for this deployment                                                                          |
| Alerts                                    | User ngtifications: Display in Software Center and show all notifications $\qquad \checkmark$                                |
| Summary<br>Progress                       | When software changes are required, show a dialog window to the user instead of a toast notification                         |
| Completion                                | When the installation deadline is reached, allow the following activities to be performed outside the maintenance<br>window: |
|                                           | Software Installation                                                                                                    |
|                                           | System restart (if required to complete the installation)                                                                    |
|                                           | Write filter handling for Windows Embedded devices                                                                           |
|                                           | Commit changes at deadline or during a maintenance wingow (requires restarts)                                                |
|                                           | If this option is not selected, content will be applied on the overlay and committed later.                                  |
|                                           |                                                                                                    |
|                                           |                                                                                                    |
|                                           |                                                                                                    |
|                                           |                                                                                                    |
|                                           | < Previous Next > Summary Cancel                                                                                             |

G. Specify Configuration Manager and Operations Manager alert options.

| 🔶 Deploy Software Wizard                             |                                                                                                    | × |
|------------------------------------------------------|----------------------------------------------------------------------------------------------------|---|
| Alerts                                               |                                                                                                    |   |
| General<br>Content                                   | Specify Configuration Manager and Operations Manager alert options                                                                                                    |   |
| Deployment Settings<br>Scheduling<br>User Experience | Configuration Manager generates alerts when this application is deployed.<br>Threshold for successful deployment                                                                                                    |   |
| Summan                                               | Create a <u>deployment</u> alert when the threshold is lower than the following:                                                                                                    |   |
| Progress<br>Completion                               | Pergent success: 1 2<br>After 27/2019                                                                                                    |   |
|                                                      | Threshold for failed deployment Create a deployment alert when the threshold is higher than the following: Percent failure:  Enable System Center Operations Manager maintenance mode if you want Operations Manager to generate alerts when this application is deployed.  Enable System Center Operations Manager maintenance mode Generate System Center Operations Manager alert when a software installation fails | - |
|                                                      | < <u>P</u> revious <u>N</u> ext > <u>S</u> ummary Cancel                                                                                                    |   |

H. Confirm the settings.

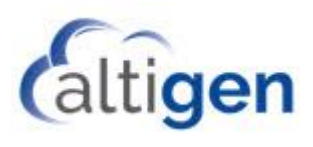

| 🔶 Deploy Software Wizard                                                                                                  |                                                                                                    | ×           |
|----------------------------------------------------------------------------------------------------|----------------------------------------------------------------------------------------------------|-------------|
| Summary                                                                                                    |                                                                                                    |             |
| General<br>Content<br>Deployment Settings<br>Scheduling<br>User Experience<br>Alerts<br>Summary<br>Progress<br>Completion | Detains:         Detains:         Software: AliGenJLB         9. Software: AliGenJLB         9. Software: Strigen JLB         9. Software: Strigen JLB         9. Software: Strigen JLB         9. Software: Strigen JLB         9. Software: Strigen JLB         9. Software: Strigen JLB         9. Software: Strigen JLB         9. Software: Stringen JLB         9. Software: Stringen JLB         9. Software: Stringen JLB         9. Software: Stringen JLB         9. Software: Stringen JLB         9. Software: Stringen JLB         9. Software: Stringen JLB         9. Software: Stringen JLB         9. Software: Stringen JLB         9. Software: Stringen JLB         9. Software: Stringen JLB         9. Software: AliGenJLB         9. Software: AliGenJLB         9. Software: AliGenJLB         9. Software: AliGenJLB         9. Software: AliGenJLB         9. Software: AliGenJLB         9. Software: AliGenJLB         9. Software: AliGenJLB         9. Software: AliGenJLB         9. Software: AliGenJLB         9. Software: AliGenJLB         9. Software: AliGenJLB         9. Software: AliGenJLB         9. S | A<br>H<br>H |
|                                                                                                    | < <u>Previous</u> <u>Next</u> > <u>Summary</u>                                                                                                    | Cancel      |

I. The Deployment should complete successfully.

| Deploy Software Wizard     Completion                                                                                     |                                                                                                    | × |
|----------------------------------------------------------------------------------------------------|----------------------------------------------------------------------------------------------------|---|
| General<br>Content<br>Deployment Settings<br>Scheduling<br>User Experience<br>Alerts<br>Summary<br>Progress<br>Completion | Provide Provide Pro | ] |

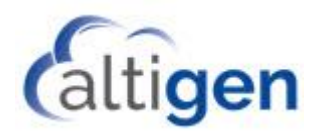

## **Upgrade** Installations

Usually Altigen users use the auto-upgrade service to do the upgrade. But if user want to use SCCM they also can do the same as following steps.

- 1. Uninstall AltigenJlib from SCCM.
- 2. Uninstall MaxAgent (or MaxCommunicator , MaxSupervisor) from SCCM.
- 3. Install the new version AltigenJlib.
- 4. Install the new version of MaxAgent (or MaxCommunicator, or MaxSupervisor).

#### Example: How to Uninstall AltigenJlib

All the steps are the same as deploy "AltigenJlib" steps, except in the section "Specify setting to control how this software is deployed," choose "Uninstall."

| Scheduling   Scheduling   Scheduling   User Experience   Alerts   Summary   Progress   Completion                                                                                                    | Deploy Software Wizard                                                                                                    |                                                                                                    | ×      |
|----------------------------------------------------------------------------------------------------|----------------------------------------------------------------------------------------------------|----------------------------------------------------------------------------------------------------|--------|
| General<br>Content       Specify settings to control how this software is deployed         Deployment Settings       Acjon: Unintal         User Experience       Alerts         Alerts       Purpose: Required         Progress       Pre-deploy software to the user's primary device         Completion       Pre-deploy software to the user's primary device         Alow clients on a metered Internet connection to download content after the installation deadline, which might incur additional costs | Deployment Set                                                                                                    | tings                                                                                                    |        |
| < Previous Next > Summany Cancel                                                                                                    | General<br>Content<br>Deployment Settings<br>Scheduling<br>User Experience<br>Alerts<br>Summary<br>Progress<br>Completion | Action:       Uninatal         Purpose:       Required         -       Send wake up packets         -       Send wake up packets         -       Allow clients on a metered Intermet connection to download content after the installation deadline, which might incur additional costs |        |
| Cancer                                                                                                    |                                                                                                    | < Previous Next > Summary                                                                                                    | Cancel |

### **Known Issues**

Some customers may have difficulty uninstalling AltigenJlib. If this is the case, you can create batch files and deploy them to client machines to run it. The content of the batch file are just one command:

```
msiexec.exe /X{GUID} /qn
```

For example:

msiexec.exe /X{BEB71CC7-EE71-4017-A682-2E1754391152} /qn

Where: {BEB71CC7-EE71-4017-A682-2E1754391152} is the GUID of the AltigenJlib installation.

There are 2 ways to identify the GUID of AltigenJlib.

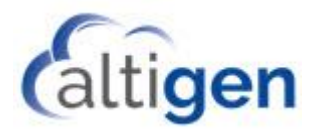

Method 1:

On a system which already has AltigenJlib installed, you can search for the keyword "AltigenJlib" in the registry path.

HKEY\_LOCAL\_MACHINE\SOFTWARE\WOW6432Node\Microsoft\Windows\CurrentVersion\Uninstall\

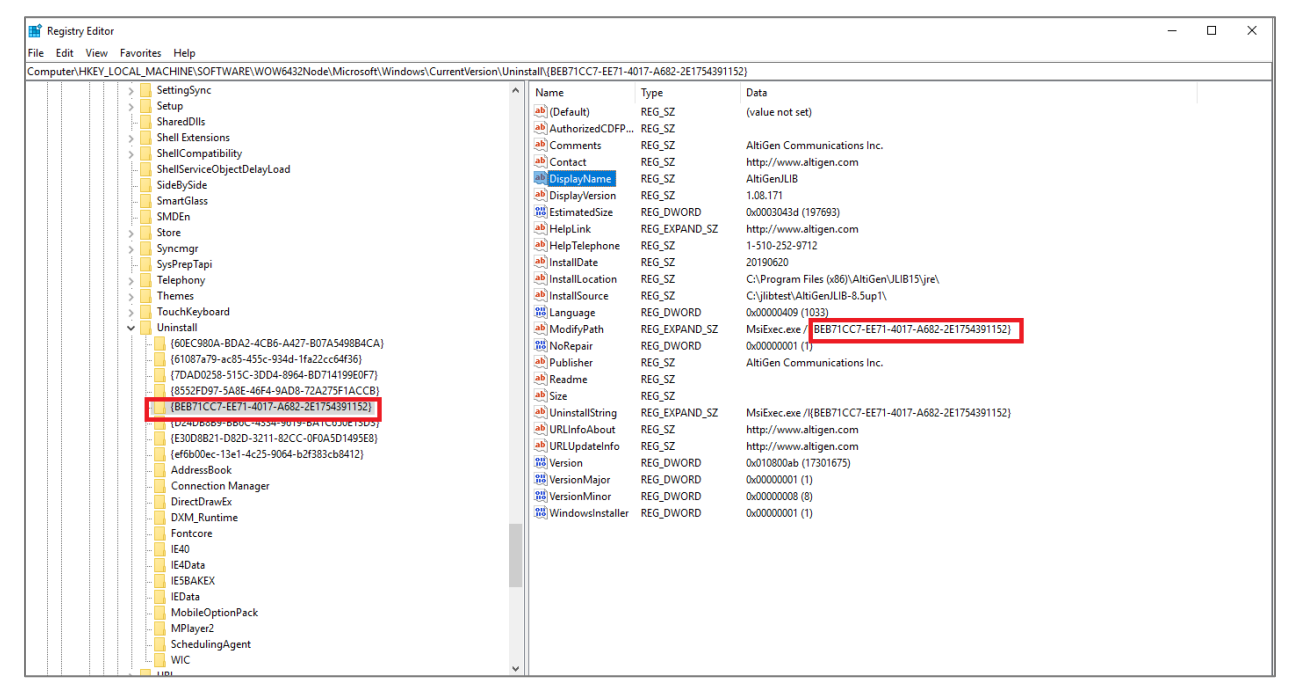

#### Method 2:

From the SCCM server,

- 1. Select Software Library > Overview > Application Management > Applications > Create Application.
- 2. Select the option *Automatically detect information about this application from installation files*, and browse to the .msi file for AltigenJlib. Click **Next**.

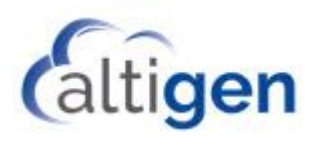

| 🛅 Create Application Wizar        | d X                                                                                                    |
|-----------------------------------|----------------------------------------------------------------------------------------------------|
| Import Informat                   | ion                                                                                                    |
| General<br>Import Information     | View imported information                                                                                                    |
| Summary<br>Progress<br>Completion | Application information successfully imported from the Windows Installer ("msi file) file.                                                                                                    |
|                                   | Application name: AttGenJLIB-copy<br>Publisher:<br>Software version:<br>Product Code: (BEB7/CC7/EE7/14017.4682-2E1754391152)<br>Content location: \\10-30-24-96\test \AttGenJLIB\<br>Number of files:<br>AttGenJLIB.msl |
|                                   | To modify any details from the imported information, click Next. To exit this wizard without creating the application,<br>click Cancel.                                                                                 |
| < >                               | < <u>Previous</u> <u>Next</u> > <u>Summary</u> Cancel                                                                                                    |